## To create a new user profile by copying an existing user profile in Quick Scan Pro

Click the New Batch icon
 OR select New Batch from the Scan drop-down menu.

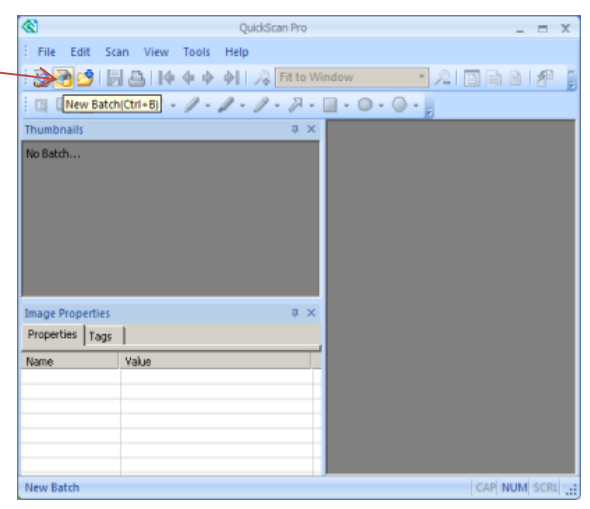

2. Click on the profile you wish to clone (should be for the same BDMS filing cabinet that you are trying to create a profile for – B-F-ID/B-F-DOCS)

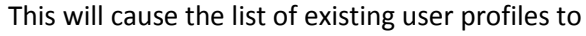

|  | Profile        | Profile               |                       |               |  |  |
|--|----------------|-----------------------|-----------------------|---------------|--|--|
|  | Profile        |                       | Type                  | ▲ <u>A</u> dd |  |  |
|  | Color JPEG     |                       | Public                |               |  |  |
|  | DeepaB-F-ID    |                       | Public                | <u>E</u> dit  |  |  |
|  | DeepaB-S-ID    | )                     | Public                | 7             |  |  |
|  | •              |                       | · ·                   | Delete        |  |  |
|  | color or shad  | es of gray in the sca | nned document will be | lost.         |  |  |
|  | Batch          |                       | Next                  |               |  |  |
|  | © <u>N</u> ew  | © <u>N</u> ew         |                       |               |  |  |
|  | Continue batch |                       | Document;             | 2             |  |  |
|  | Custom bat     | Custom batch          |                       | 1             |  |  |
|  |                |                       |                       |               |  |  |
|  | Path.          | Culture               |                       |               |  |  |
|  | - ugu          | C:(remp               | _/                    | Browse        |  |  |
|  | Eile name:     | untitled.tif          |                       |               |  |  |
|  |                | s                     | ican Cancel           | Help          |  |  |
|  |                | /                     |                       |               |  |  |

The Scan Profile Editor comes up as follows:

| Scan Profile Editor                                                                                               |                                               |                                                                                        |                                                                        | ×    |
|----------------------------------------------------------------------------------------------------|-----------------------------------------------|----------------------------------------------------------------------------------------|------------------------------------------------------------------------|------|
| <ul> <li>General</li> <li>Scan</li> <li>Image Format and Naming</li> <li>Image Processing</li> <li>OCR</li> </ul> | Profile <u>n</u> ame:<br><u>D</u> escription: | DeepaB-F-ID[2]<br>Produces binary imag<br>compression. Any co<br>document will be lost | ges in TIFF format with Group 4<br>lor or shades of gray in the scanne | d 🔹  |
| Index<br>Export<br>Batch                                                                                          | Profile type                                  | Private                                                                                |                                                                        |      |
|                                                                                                    | ✓ Allow profil ✓ Save image                   | le deletion<br>es to this folder                                                       |                                                                        |      |
|                                                                                                    | C:\Temp                                       | dit at Scan <u>T</u> ime                                                               | Br                                                                     | owse |
|                                                                                                    | -Image prope<br>Primary<br>C<br>C<br>Si       | ile type:<br>olor format:<br>ompression:<br>can type:                                  | TIFF (*.TIF)<br>Binary<br>CCITT Group 4<br>Black and White             | E    |
| < >                                                                                                    |                                               | F 2+                                                                                   |                                                                        |      |
|                                                                                                    |                                               |                                                                                        | UK Cancel                                                              | нер  |

3. Rename the profile before you make any changes. In this example we are renaming DeepaB-F-ID[2] to DeepaB-F-ID-New.

|    | Scan Profile Editor                                |                                                                                                    | ×                                      |                                                                     |                            |
|----|----------------------------------------------------|----------------------------------------------------------------------------------------------------|----------------------------------------|---------------------------------------------------------------------|----------------------------|
|    | General<br>Scan                                    | Profile name: DeepaB-F-ID-New                                                                                                    |                                        |                                                                     |                            |
|    | Image Format and Naming<br>Image Processing<br>OCR | Description: Produces binary images in TIFF format with Group 4<br>compression. Any color or shades of gray in the scann<br>document will be lost. | ned 🔶                                  |                                                                     |                            |
|    | Index<br>Export<br>Batch                           | Profile type                                                                                                    |                                        |                                                                     |                            |
|    |                                                    | Allow profile deletion     Save images to this folder                                                                                              |                                        |                                                                     |                            |
|    |                                                    | C:\Temp                                                                                                    | Browse                                 |                                                                     |                            |
|    |                                                    | Allow Edit at Scan <u>Ti</u> me     Image properties summary                                                                                       |                                        |                                                                     |                            |
|    |                                                    | Primary<br>File type: TIFF (*.TIF)                                                                                                    | <u>^</u>                               |                                                                     |                            |
|    |                                                    | Compression: CCITT Group 4<br>Scan type: Black and White<br>DPI: 200                                                                               | E                                      |                                                                     |                            |
|    | < >                                                |                                                                                                    | -                                      |                                                                     |                            |
|    |                                                    | CK Cancel                                                                                                    | Help                                   |                                                                     |                            |
| Λ  | Click on Export                                    |                                                                                                    | Scan Profile Editor                    |                                                                     |                            |
| 4. | Click off Export.                                  |                                                                                                    | General<br>Scan                        | Auto export                                                         | ]                          |
|    |                                                    |                                                                                                    | Image Format and N<br>Image Processing | aminc Qff<br>After the scan                                         |                            |
|    |                                                    |                                                                                                    | OCR<br>Index                           | Profile                                                             | 5                          |
| 5. | Select the export pr                               | ofile of the original person                                                                                                    | Batch                                  | Profile                                                             | Type <u>A</u> dd           |
|    | whose user profile y                               | ou are cloning. It needs to _                                                                                                    |                                        | <new configurat<br="" exporter="">DeepaB-F-ID<br/>DeepaB-S-ID</new> | ion> = Edit                |
|    | have the name of th                                | e same BDMS file cabinet                                                                                                    |                                        | DeepaB-S-ID-export<br>Sample Batch Processing                       | Public<br>Public T         |
|    | where the batch has                                | s to be exported for                                                                                                    |                                        |                                                                     | · · · ·                    |
|    | indexing.                                          |                                                                                                    |                                        |                                                                     |                            |
|    |                                                    |                                                                                                    |                                        | Abo <u>r</u> t export if index fiel                                 | tids have incorrect values |
| 6. | Click on Add.                                      |                                                                                                    | - m                                    | •                                                                   |                            |
|    |                                                    |                                                                                                    |                                        |                                                                     | OK Cancel Help             |
|    |                                                    |                                                                                                    | Export Profile                         | Editor                                                              |                            |
|    |                                                    |                                                                                                    | Profile na<br>DeepaB                   | ene:<br>F-TD[2]                                                     |                            |
|    |                                                    |                                                                                                    | Descriptio                             | n:                                                                  |                            |
|    | The Export Prof                                    | ile Editor comes up displayin                                                                                                    | g                                      |                                                                     | <b>^</b>                   |
|    | the General tab.                                   |                                                                                                    |                                        |                                                                     | <u> </u>                   |
|    |                                                    |                                                                                                    | Profile t                              | ype:<br>Dlic © P <u>ri</u> vate                                     |                            |
|    |                                                    |                                                                                                    |                                        |                                                                     |                            |
|    |                                                    |                                                                                                    |                                        |                                                                     |                            |
|    |                                                    |                                                                                                    |                                        |                                                                     |                            |
|    |                                                    |                                                                                                    |                                        |                                                                     |                            |
|    |                                                    |                                                                                                    |                                        |                                                                     |                            |
|    |                                                    |                                                                                                    |                                        |                                                                     |                            |
|    |                                                    |                                                                                                    |                                        |                                                                     |                            |
|    |                                                    |                                                                                                    |                                        | ОК                                                                  | Cancel Help                |

OK Cancel Help

| Export Profile Editor                                                                                                    | . Modify the name of the export profile on the General |
|----------------------------------------------------------------------------------------------------|--------------------------------------------------------|
| General Configuration<br>Profile name:<br>Deepa8 F-ID-Export <br>Description:<br>Profile type:<br>Profile type:<br>Public Pgivate | tab.                                                   |
| General Configuration<br>Profile name:<br>Despaid F-ID-Export<br>Description:<br>Profile type:<br>Profile type:<br>Public Pgivate | tab.                                                   |

8. Click on the Configuration tab, and wait for the Validation process to complete.

| IF the Validation process FAILS:                      | Bad Login                                                                                                    |  |
|-------------------------------------------------------|----------------------------------------------------------------------------------------------------|--|
| Click OK ————                                         | Login failed, please re-enter information                                                                                                    |  |
|                                                       | Loggin to ApplicationXtender                                                                                                    |  |
| Click OK to launch the Wizard                         |                                                                                                    |  |
|                                                       |                                                                                                    |  |
| IF the Validation process is successful:              | Export Profile Editor       General     Configuration       Export Configuration     Configuration Valid       Setting     Data Source       Data Source     PRODN       Logn Username     T1218339       Export Type:     Batch Processing       Application     Batch Processing       Prior     Indexe:       Despati Frito     Indexe:       OCR Page Venion     N/A       OCR Page Venion     N/A       Decoment Name     Batch Name |  |
| Click on the Run Wizard button to launch the Wizard – | Ban Wead                                                                                                    |  |

## Copy User Profile in QSP

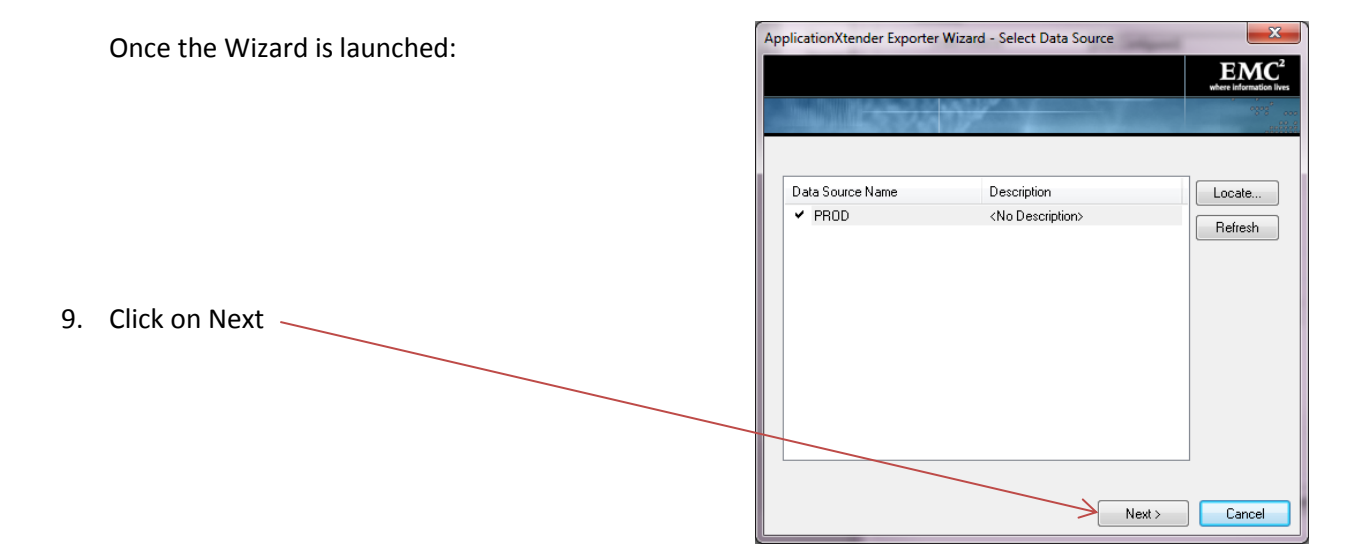

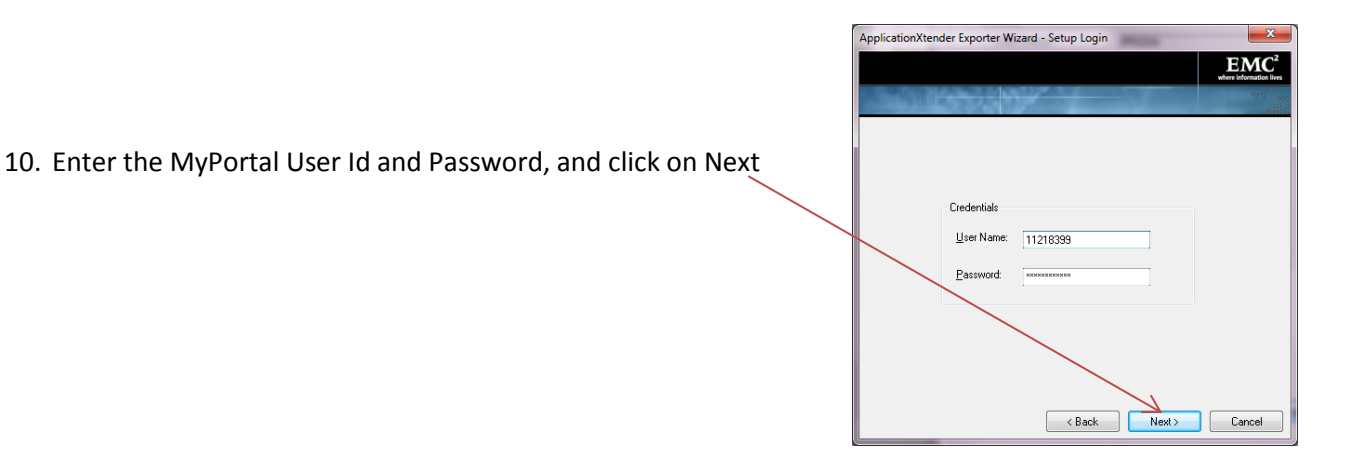

|              | ApplicationXtender Exporter Wizard - Setup Options ApplicationXtender Exporter 6.0                                                                  | EMC <sup>2</sup> |
|--------------|----------------------------------------------------------------------------------------------------|------------------|
| lick on Next | Export Type<br>C Export as Single Documents<br>C Export for Batch Processing                                                                        |                  |
|              | Single Document Options  Merging Options  Merge With Existing Documents  Ignore 'Unique Key' fields restriction                                     |                  |
|              | Full:Text:Processing Queue  None  GuickScan-QDPI Export Settings  Export non-plain text [1xt] OCR documents as page version:  Version 1 C Version 2 | ]                |
|              | < Back Next >                                                                                                    | Cancel           |

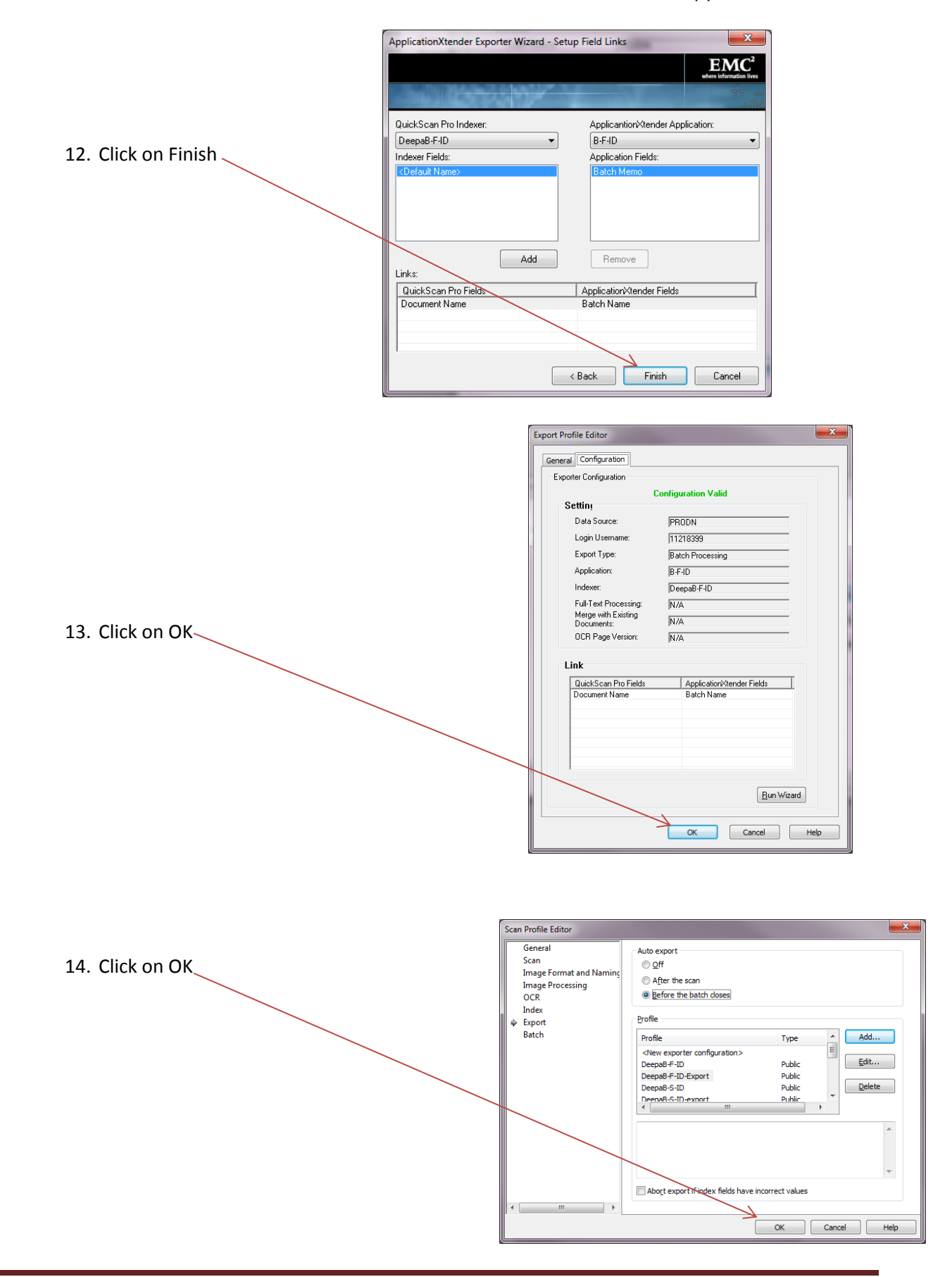

|                                            | New Batch                                                                                                    |                                                                                                    |                                                                                  | <b>— X —</b>        |  |
|--------------------------------------------|----------------------------------------------------------------------------------------------------|----------------------------------------------------------------------------------------------------|----------------------------------------------------------------------------------|---------------------|--|
|                                            | Profile                                                                                                    |                                                                                                    |                                                                                  |                     |  |
| The new user profile is now created        | Profile                                                                                                    |                                                                                                    | Туре                                                                             | <u>A</u> dd         |  |
|                                            | DeepaB-F-ID                                                                                                    |                                                                                                    | Public                                                                           | Edit                |  |
|                                            | DeepaB-F-ID-                                                                                                    | New                                                                                                    | Public                                                                           | <u>_</u> u          |  |
|                                            | Veepab-S-ID                                                                                                    |                                                                                                    | Public                                                                           | Delete              |  |
| Click on Scan in order to scan a new batch | Produces bina<br>color or shade<br>Batch<br><u>New</u><br><u>Continue bat</u><br><u>Custom bat</u><br><u>Path</u> :<br><u>File name</u> : | ry images in TIFF format v<br>s of gray in the scanned of<br>tch<br>th<br>C:\Temp<br>untitled.tif<br>Scan | vith Group 4 comp<br>focument will be to<br>Next<br>Document:<br>Page:<br>Cancel | 1<br>Browse<br>Help |  |